## Bir Macintosh PC'nin Kullanılması

Aşağıdaki yöntemi kullanarak dosyaları bir Mac bilgisayara kopyalayın.

1 USB kablosunu ve AC adaptörü takın.

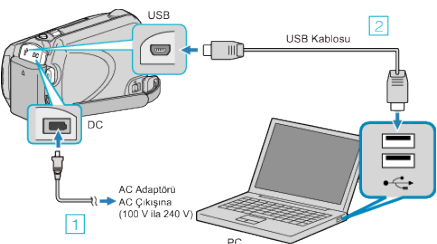

- 1 AC adaptörü bu birime takın.
- 2 Sağlanan USB kablosunu kullanarak bağlayın.
- Saağlanan yazılım, bu işlem için gerekli değildir.
- 2 LCD monitörü açın.

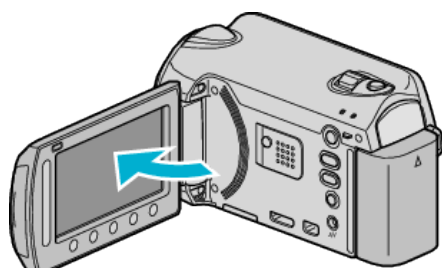

- USB MENÜSÜ belirir.
- 3 "PC'DE OYNAT,,'i seçip 🛞 üzerine dokunun.

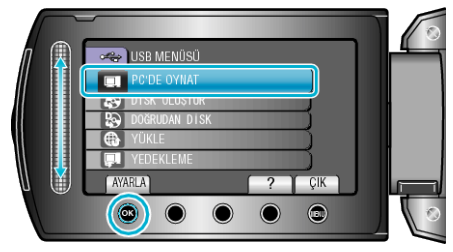

- İzleyen işlemler, PC üzerinde gerçekleştirilir.
- Masaüstündeki "EVERIO\_MEM" ya da "EVERIO\_SD" üzerine tıklayın.
  - Klasör açılır.

4

5 Sütun görüntüleme ikonu üzerine tıklayın.

Sütun Gösterim ikonu

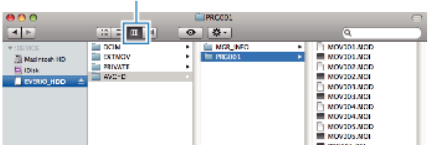

- İstediğiniz dosyaları içeren klasörü arayın.
- 6 Dosyaları PC içindeki herhangi bir klasöre (masaüstü, vb) kopyalayın.

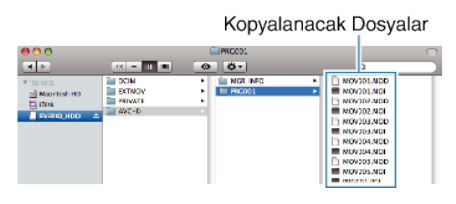

## UYARI :

- Klasörler ya da dosyalar; PC içinde silinir/taşınır/yeniden adlandırılır ise, artık bu birim üzerinde yeniden oynatılamazlar.
- Bir Mac bilgisayarına kopyalanan MTS dosyaları, iMovie'ye aktarılamaz. MTS dosyaları iMovie ile kullanmak için, iMovie'yi kullanarak dosyaları aktarın.

## NOT :

Dosyaları düzenlemek için, MTS/JPEG dosyalarını destekleyen bir yazılım kullanın.

 Bu birimi PC'den çıkarırken, masaüstündeki "EVERIO\_MEM" ya da "EVERIO\_SD" ikonunu çöp kutusuna sürükleyip bırakın.

## iMovie ve iPhoto

Apple'ın iMovie '08 '09, '11 (video) ya da iPhoto (hareketsiz görüntü) kullanarak dosyaları kaydedici kameradan bir PC'ye aktarabilirsiniz. Sistem gerekliliklerini doğrulamak için, Apple menüsünden "About This Mac"yı seçiniz. İşletim sistemi sürümünü, işlemcisini ve hafıza miktarını belirleyebilirsiniz.

- iMovie ya da iPhoto üzerindeki en güncel bilgi için, Apple web sitesine bakınız.
- iMovie ya da iPhoto'nun nasıl kullanılacağı hakkında ayrıntılı bilgi için, ilgili yazılımların yardım dosyasına bakınız.
- İşlemlerin tüm ortamlarda çalışacağının hiçbir garantisi yoktur.